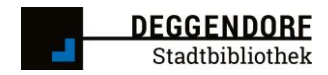

# Click&Collect der Stadtbibliothek Deggendorf Schritt-für-Schritt-Anleitung

# Schritt 1:

Um den neuen Service "Click & Collect" der Stadtbibliothek nutzen zu können, rufen Sie bitte die Website der Stadtbibliothek auf <u>https://stadtbibliothek.deggendorf.de</u> und klicken anschließend auf die Schaltfläche "Dein Konto".

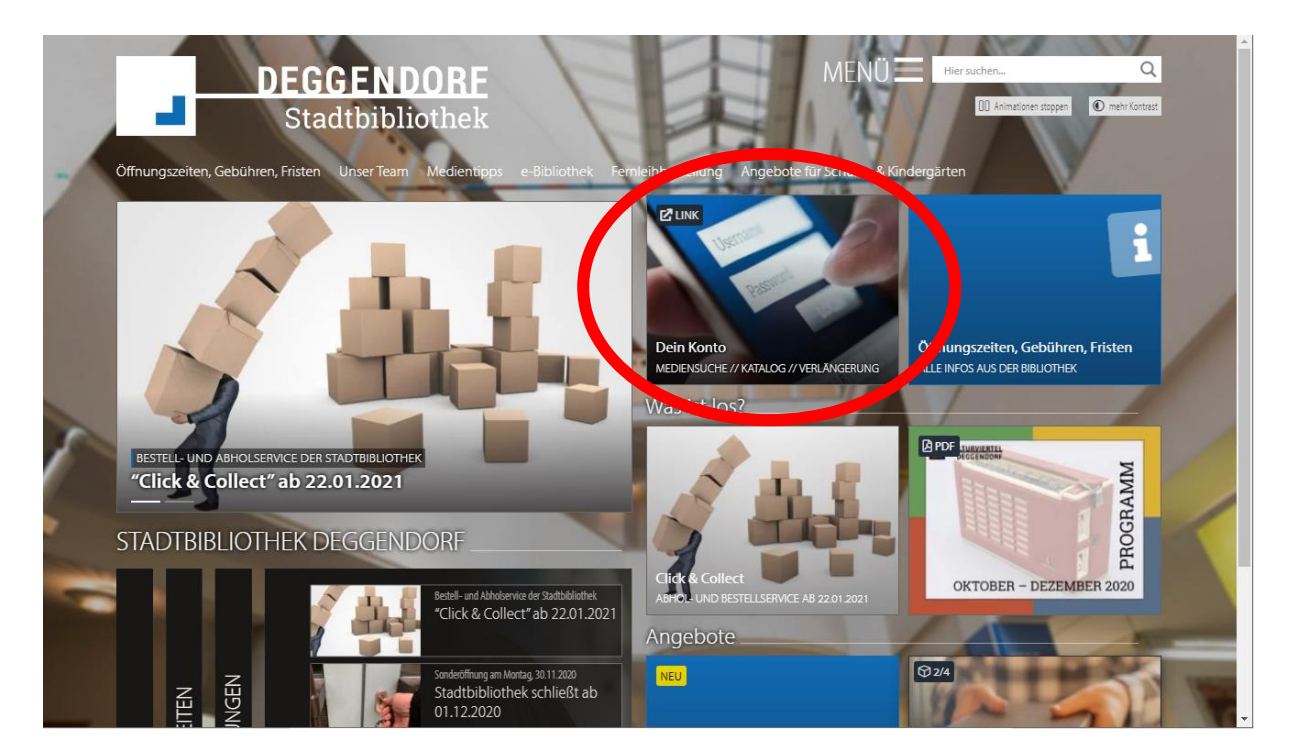

In einem neuen Fenster öffnet sich der Bibliothekskatalog.

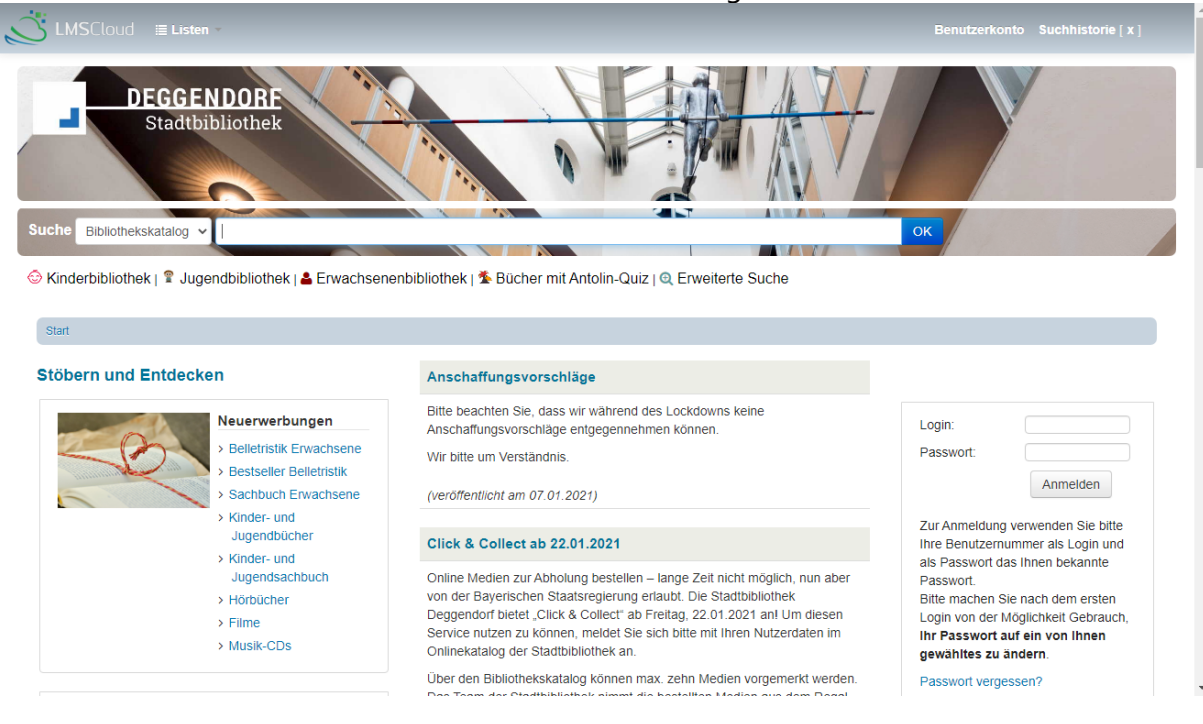

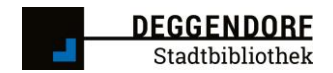

#### Schritt 2:

Geben Sie im rechten Bereich des Bibliothekskatalogs unter "Login" Ihre Ausweisnummer der Bibliothek ein sowie im darunterliegenden Feld Ihr Passwort.

Haben Sie das Passwort vergessen? Klicken Sie auf den Link "Passwort vergessen" oder schreiben Sie uns eine E-Mail an <u>stadtbibliothek@deggendorf.de</u>.

|                        | isten -                                                                                                    |                                                                                                    | Benutzerkonto Suchhistorie [ x ]                                                                                                    |
|------------------------|----------------------------------------------------------------------------------------------------|----------------------------------------------------------------------------------------------------|----------------------------------------------------------------------------------------------------|
| DEGG<br>Stad           | SENDORF<br>Itbibliothek                                                                                                    |                                                                                                    |                                                                                                    |
| che Bibliothekskatalog | g <b>~</b>                                                                                                    |                                                                                                    | ок                                                                                                    |
| Kindorhibliothok I @   | lugendhibliothek L . Envecheen                                                                                                    | ashihlidhaku 🗰 Rüchar mit Antalia Quiz La Equaitata Sucha                                                                                                    |                                                                                                    |
| Kinderbibliothek   ¥ J | Jugendbibliothek   🚢 Erwachsene                                                                                                    | enbibliothek   🏝 Bucher mit Antolin-Quiz   🍳 Erweiterte Suche                                                                                                    |                                                                                                    |
| Start                  |                                                                                                    |                                                                                                    |                                                                                                    |
|                        |                                                                                                    |                                                                                                    |                                                                                                    |
| töbern und Entde       | ecken                                                                                                    | Anschaffungsvorschläge                                                                                                    |                                                                                                    |
| töbern und Entde       | Neuerwerbungen                                                                                                    | Anschaffungsvorschläge<br>Bitte beachten Sie, dass wir während des Lockdowns keine<br>Anschaffungsvorschläge entgegennehmen können.                                                                                                    | Login: 50474851                                                                                                    |
| töbern und Entde       | Acken<br>Neuerwerbungen<br>> Belletirstik Erwachsene<br>> Bestseller Belletirstik                                                                                                    | Anschaffungsvorschläge<br>Bitte beachten Sie, dass wir während des Lockdowns keine<br>Anschaffungsvorschläge entgegennehmen können.<br>Wir bitte um Verständnis.                                                                                                    | Login: 50474851<br>Passwort:                                                                                                    |
| töbern und Entde       | A Selletristik Erwachsene<br>> Belletristik Erwachsene<br>> Bestseller Belletristik<br>> Sachbuch Erwachsene                                                                                                    | Anschaffungsvorschläge<br>Bitte beachten Sie, dass wir während des Lockdowns keine<br>Anschaffungsvorschläge entgegennehmen können.<br>Wir bitte um Verständnis.<br>(veröffentlicht am 07.01.2021)                                                                                                    | Login: 50474851<br>Passwort: ••••<br>Anmelden                                                                                                    |
| itöbern und Entde      | <ul> <li>Belletristik Erwachsene</li> <li>Bestseller Belletristik</li> <li>Sachbuch Erwachsene</li> <li>Kinder- und<br/>Jugendbücher</li> </ul>                                                                                                    | Anschaffungsvorschläge Bitte beachten Sie, dass wir während des Lockdowns keine Anschaffungsvorschläge entgegennehmen können. Wir bitte um Verständnis. (veröffentlicht am 07.01.2021) Click & Collect ab 22.01.0201                                                                                                    | Login: 50474851<br>Passwort:<br>Anmelden<br>Zunzweldung verwenden Sie nie                                                                                                    |
| töbern und Entde       | <ul> <li>Neuerwerbungen</li> <li>Belletristik Erwachsene</li> <li>Bestseller Belletristik</li> <li>Sachbuch Erwachsene</li> <li>Kinder- und<br/>Jugendbücher</li> <li>Kinder- und</li> </ul>                                                                         | Anschaffungsvorschläge<br>Bitte beachten Sie, dass wir während des Lockdowns keine<br>Anschaffungsvorschläge entgegennehmen können.<br>Wir bitte um Verständnis.<br>(veröffentlicht am 07.01.2021)<br>Click & Collect ab 22.01.2021                                                                                                    | Login: 50474851<br>Passwort:<br>Anmelden<br>Zuhr bredeldung verwenden Sien we<br>Ihre Bentus                                                                                                    |
| Stöbern und Entde      | <ul> <li>Neuerwerbungen</li> <li>&gt; Belletristik Erwachsene</li> <li>&gt; Besteller Belletristik</li> <li>&gt; Sachbuch Erwachsene</li> <li>&gt; Kinder- und<br/>Jugendbücher</li> <li>&gt; Kinder- und<br/>Jugendsachbuch</li> <li>&gt; Hördhücher</li> </ul>     | Anschaffungsvorschläge Bitte beachten Sie, dass wir während des Lockdowns keine Anschaffungsvorschläge entgegennehmen können. Wir bitte um Verständnis. (veröffentlicht am 07.01.2021) Click & Collect ab 22.01.2021 Online Medien zur Abholung bestellen – lange Zeit nicht möglich, nun aber von der Bayerischen Staatsregierung erlaubt. Die Stadtbibliothek                                                                                                    | Login: 50474851<br>Passwort:<br>Anmelden<br>Zuhnsneldung verwenden Sienwe<br>Ihre Bentus and in en segin und<br>als Passwort das Ihnen bekannte<br>Passwort.<br>Bitte machen Sie nach dem ersten                                                                                                    |
| Stöbern und Entde      | <ul> <li>Reuerwerbungen</li> <li>Belletristik Erwachsene</li> <li>Bestselter Belletristik</li> <li>Sachbuch Erwachsene</li> <li>Kinder- und<br/>Jugendbücher</li> <li>Kinder- und<br/>Jugendsachbuch</li> <li>Hörbücher</li> <li>Hörbücher</li> <li>Filme</li> </ul> | Anschaffungsvorschläge Bitte beachten Sie, dass wir während des Lockdowns keine Anschaffungsvorschläge entgegennehmen können. Wir bitte um Verständnis. (veröffentlicht am 07.01.2021) Click & Collect ab 22.01.2021 Online Medien zur Abholung bestellen – lange Zeit nicht möglich, nun aber von der Bayerischen Staatsregierung erlaubt. Die Stadtbibliothek Deggendorf bietet, Click & Collect ab Freitag, 22.01.2021 anl Um diesen                                                                                                    | Login: 50474851<br>Passwort:<br>Anmelden<br>Zuh inneldung verwenden Sienuks<br>Inre Bentus, and auf verwenden Sienuks<br>Inre Bentus, and auf verwenden Sienuks<br>Inre Bentus, and als Passwort das Ihnen bekannte<br>Passwort.<br>Bitte machen Sie nach dem ersten<br>Login von der Möglichkeit Gebrauch, |
| Stöbern und Entde      | <ul> <li>Reuerwerbungen</li> <li>Belletristik Erwachsene</li> <li>Bestseller Belletristik</li> <li>Sachbuch Erwachsene</li> <li>Kinder- und<br/>Jugendbücher</li> <li>Kinder- und<br/>Jugendbächbuch</li> <li>Hörbücher</li> <li>Filme</li> <li>Musik-CDs</li> </ul> | Anschaffungsvorschläge Bitte beachten Sie, dass wir während des Lockdowns keine Anschaffungsvorschläge entgegennehmen können. Wir bitte um Verständnis. (veröffentlicht am 07.01.2021) Click & Collect ab 22.01.2021 Online Medien zur Abholung bestellen – lange Zeit nicht möglich, nun aber von der Bayerischen Staatsregierung erlaubt. Die Stadtbibliothek Deggendorf bietet, Click & Collect' ab Freitag, 22.01.2021 an! Um diesen Service nutzen zu können, meldet Sie sich bitte mit Ihren Nutzerdaten im Onlinekatalog der Stadtbibliothek an. | Login: 50474851<br>Passwort: Anmelden<br>Zuhn meldung verwenden Steruke<br>Ihre Bentus<br>als Passwort das Ihnen bekannte<br>Passwort.<br>Bitte machen Sie nach dem ersten<br>Login von der Möglichkeit Gebrauch,<br>Ihr Passwort auf ein von Ihnen<br>gewähttes zu ändern.                                 |

# Schritt 3:

Suche Sie über das Suchfeld Ihre gewünschten Medien oder stöbern Sie durch unsere Listen, bspw. "Belletristik Erwachsene".

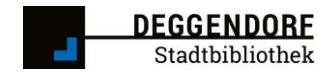

#### Schritt 4:

Die ausgewählten Medien können Sie entweder einzeln über den Button "Vormerken" reservieren oder Sie speichern sich die Medien in eine private Liste.

Achtung: Es können nur entliehene oder verfügbare Medien vorgemerkt werden. Medien die "Bestellt" oder "In Bearbeitung" sind, können nicht vorgemerkt werden.

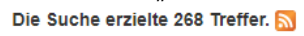

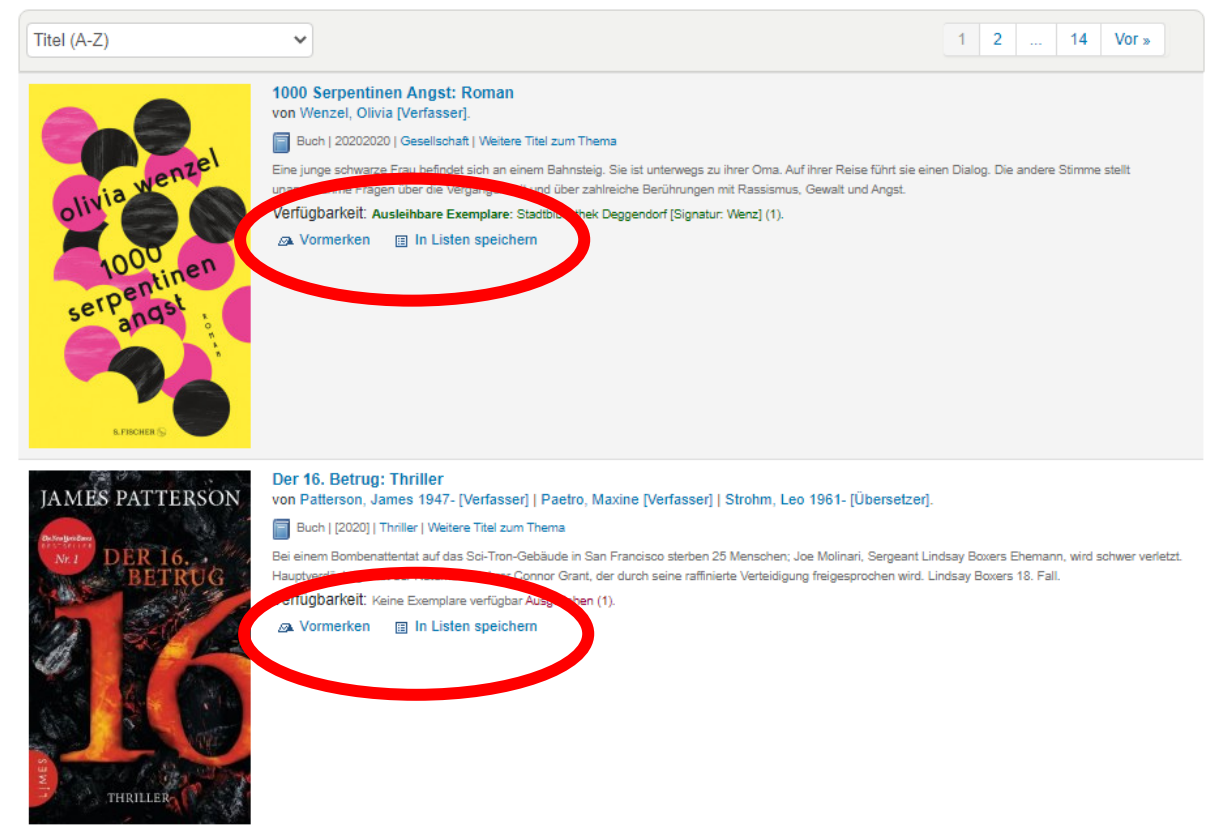

### Einzeln vormerken:

| Vormerkungen b                 | estätigen für:Max M                  | ustermann (5047     | 4851)                      |                  |          |                  |
|--------------------------------|--------------------------------------|---------------------|----------------------------|------------------|----------|------------------|
| Vormerken auf<br>Anzahl der Vo | 1000 Serpentinen Ang<br>ormerkungen: | st , Wenzel, Olivia |                            |                  |          |                  |
| Optionen verberge              | en                                   |                     |                            |                  |          |                  |
| Vormer<br>starte               | rkung<br>et am:                      | Datum löschen       |                            |                  |          |                  |
| Vormerkung<br>mehr benötig     | nicht<br>gt ab:                      | Datum löschen       |                            |                  |          |                  |
|                                | Ein bestimmtes I                     | Exemplar 🖲          |                            |                  |          |                  |
| Bestimmtes Exe                 | mplar auswählen:                     |                     |                            |                  |          |                  |
| Exemplarnr.                    | Medientyp                            | Barcode             | Heimatbibliothek           | Letzter Standort | Signatur | Information      |
| ۲                              | Belletristik                         | 09709966            | Stadtbibliothek Deggendorf |                  | Wenz     | Nicht vorgemerkt |
|                                |                                      |                     |                            |                  |          |                  |
| Vormerkung bestät              | igen                                 |                     |                            |                  |          |                  |

Es wird Ihnen im Anschluss die Vormerkung nochmal angezeigt. Bitte klicken Sie im Anschluss auf "Vormerkung bestätigen".

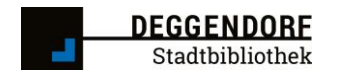

Mehrere Medien in eine Liste speichern:

Nach der Auswahl "In Liste speichern" öffnet sich ein neues Fenster.

| 🗊 Stadtbibliothek Deggendorf - Katalog > Zur Liste hinzufügen – | - 🗆         | $\times$ |
|-----------------------------------------------------------------|-------------|----------|
| A https://sb-deggendorf.Imscloud.net/cgi-bin/koh                | a/opac-add. |          |
| Hinzufügen zu einer Liste:                                      |             | <b>^</b> |
| 1000 Serpentinen Angst Wenzel, Olivia                           |             |          |
| Einer neuen Liste hinzufügen:                                   |             |          |
| Listenname:                                                     |             |          |
|                                                                 |             |          |
| Kategorie:                                                      |             |          |
| Privat 🗸                                                        |             |          |
| Speichern Abbrechen<br>Fenster schließen.                       |             |          |

Bitte vergeben Sie einen beliebigen Listennamen und klicken anschließend auf "speichern". Die Liste ist im ersten Schritt nur für Sie sichtbar, nicht für das Bibliothekspersonal.

Sobald Sie fertig sind mit der Zusammenstellung Ihrer Liste, finden Sie diese im oberen Bereich des Bibliothekskatalogs.

| S LMSCI ≝ Listen ▼                                                                 |                                       |                                                                  |                                                                                                    |                                |          |
|------------------------------------------------------------------------------------|---------------------------------------|------------------------------------------------------------------|----------------------------------------------------------------------------------------------------|--------------------------------|----------|
| Keine öffentlichen Listen<br>Ihre Listen<br>Test<br>Alle anzeigen<br>Neue Liste    |                                       |                                                                  |                                                                                                    |                                |          |
| Suche Bibliothekskatalog v mc-itype,phr:*                                          | 2 and acqdate,st-date-normalized      | i,ge="2020-10-29"                                                | ОК                                                                                                    |                                |          |
| Skinderbibliothek   🕈 Jugendbibliothek                                             | 🛔 Erwachsenenbibliothek   🌋           | Bücher mit Antolin-Quiz   Q Erweite                              | rte Suche                                                                                                    |                                |          |
| Start Ergebnisse der Suche nach 'mc-itype,phr:12                                   | and acqdate,st-date-normalized.ge="20 | 020-10-29"                                                       |                                                                                                    |                                |          |
|                                                                                    | Die Suche erzielte 268 Treffe         | er. 🔊                                                            |                                                                                                    |                                |          |
| Lexikonsuche                                                                       | Titel (A-Z)                           | ~                                                                |                                                                                                    | 1 2 14                         | Vor »    |
| Brockhaus Nachschlagewerke (31 Treffer)<br>Enzyklapädie (29)<br>Jurgendievikon (2) | olivia wenzel                         | 1000 Serpentinen Angst: Roman<br>von Wenzel, Olivia (Verfasser). | ema<br>19. Sie ist unterwegs zu Ihrer Oma, Auf Ihrer Reise führt sie e<br>Hiniches Berühnungen mit Rassismus, Gewält und Angst.<br>K Degeendorf [Signatur: Wen2] (1). | inen Dialog. Die andere Stimme | : stellt |
| Katalogsuche verfeinern                                                            | 1000 entinen                          | Listen: Test.                                                    |                                                                                                    |                                |          |
| Verfasser<br>Annas. Max (5)<br>Bachmaier, Helmut (9)<br>Ganghofer, Ludwig (6)      | serpangst<br>angst                    |                                                                  |                                                                                                    |                                |          |

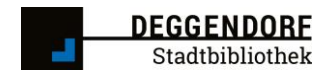

Sie können nun "Alle auswählen" oder einzelne Titel wählen und anschließend vormerken. Es wird Ihnen wieder eine Übersicht angezeigt, bitte auch hier die Vormerkung bestätigen am Ende der Liste.

Achtung: Es können max. 10 Medien zeitgleich vorgemerkt werden.

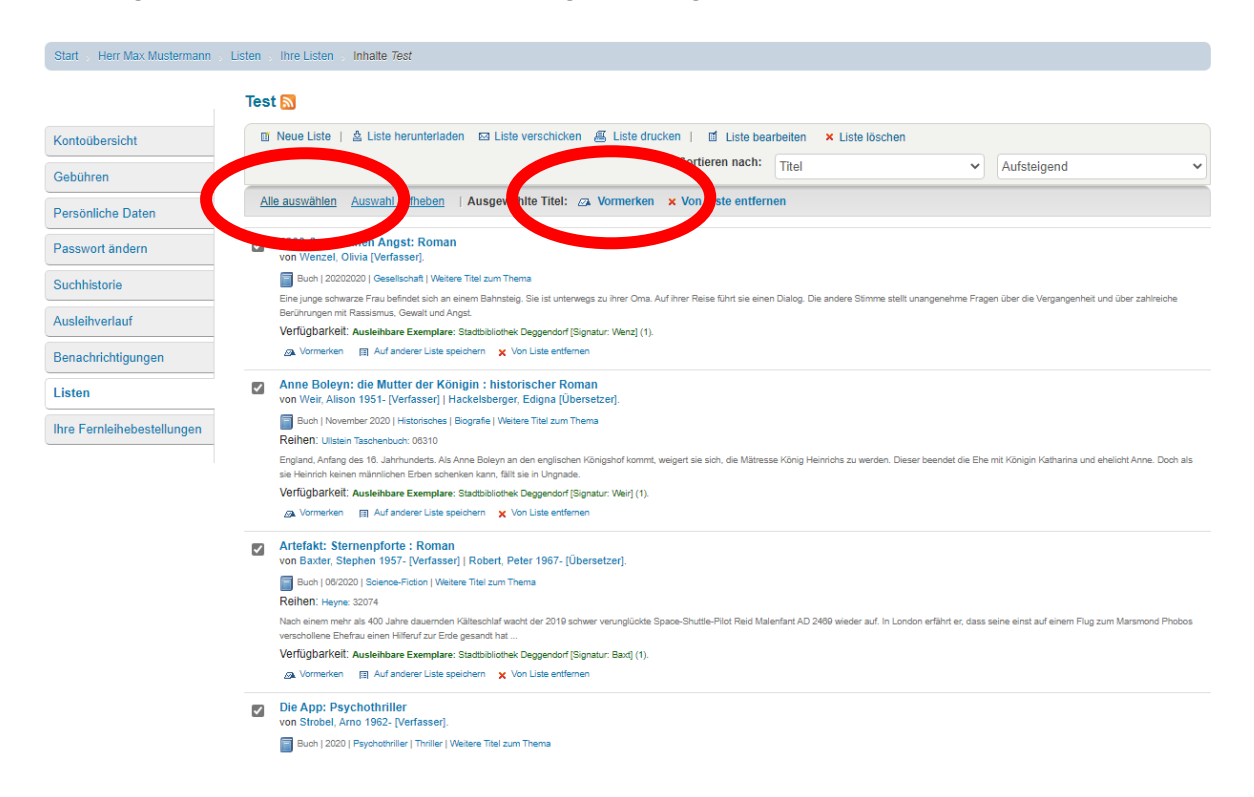

Nachdem die Vormerkung Ihrerseits bestätigt wurde, erhalten wir eine Nachricht. Wir nehmen die bestellten Medien aus dem Regal, verbuchen diese auf das entsprechende Leserkonto und informieren Sie per E-Mail/Brief über die Abholbedingungen.